Mnleilung:

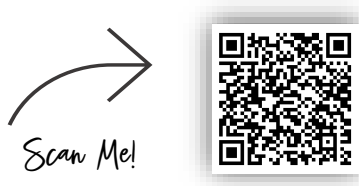

VIDEO-ANLEITUNG

Kreditkarte/Debitkarte als Bezahlverfahren bei "Amazon-App" hinterlegen:

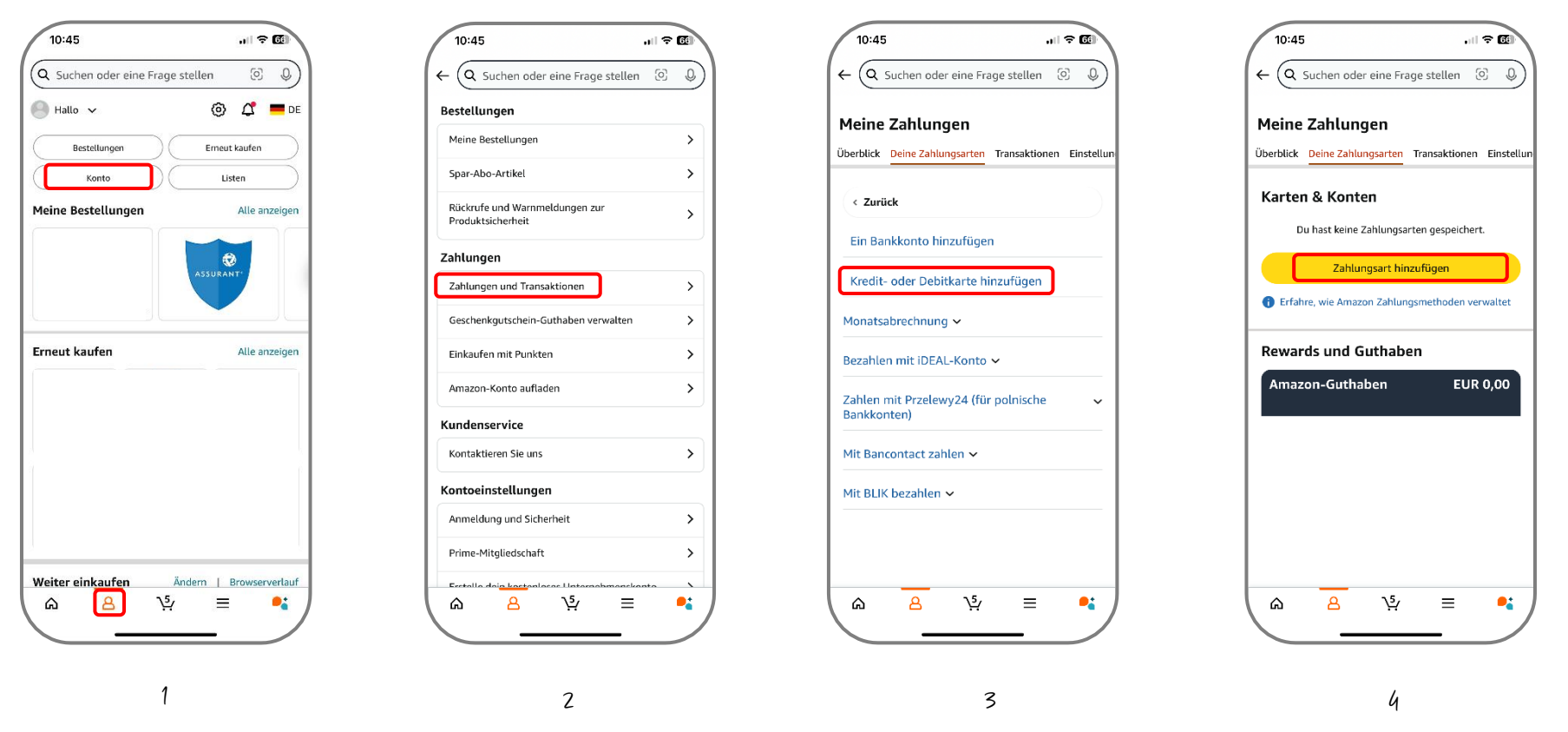

Öffnen sie die "Amazon" App. Klicken Sie unten auf die Benutzer Oberfläche → ▲ Im nächsten Schritt wählen Sie den Button "Konto". Wählen Sie den Button "Zahlungen und Transaktionen".

Wählen Sie den Button "Kredit- oder Debitkarte hinzufügen".

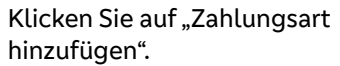

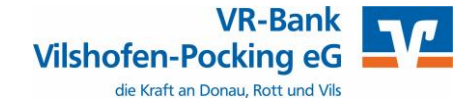

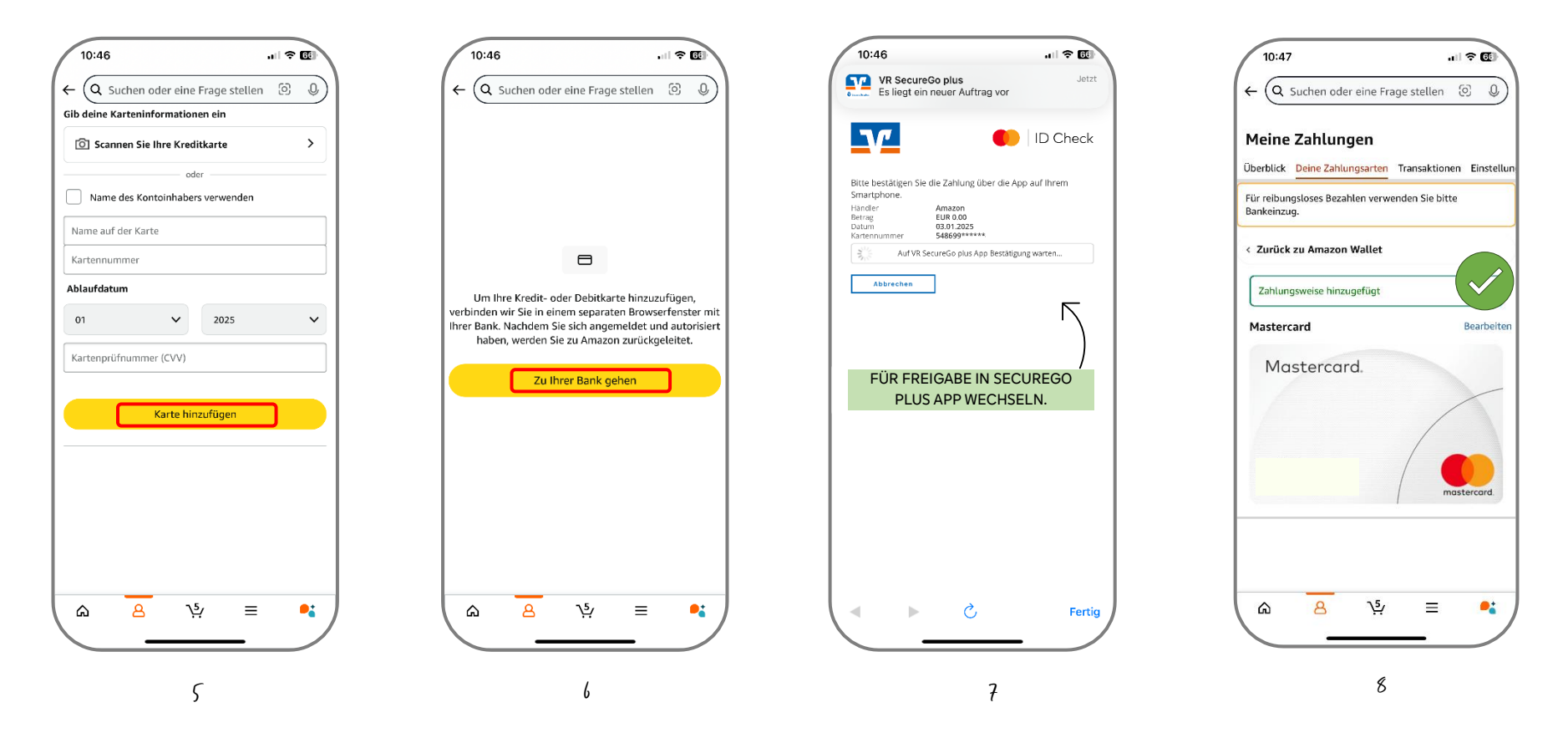

Geben Sie hier Ihre Kreditkartendaten ein. Sind diese vollständig eingegeben, klicken Sie zum Abschluss "Karte hinzufügen". Die Kartenprüfnummer (CVV) finden Sie auf der Rückseite Ihrer Kreditkarte. Haben Sie die Kreditkartendaten korrekt eingetippt, baut Amazon eine Verbindung zur VR-Bank Vilshofen-Pocking eG auf. Um die Anlage des Bezahlverfahrens abzuschließen, müssen Sie diese mit Ihrem TAN-Verfahren noch freigeben. Wechseln Sie hierzu in de TAN-App SecureGo Plus. Nach der Freigabe gehen Sie zurück in die Amazon App. Wenn Sie die Freigabe gemacht haben, ist die Kreditkarte als Bezahlverfahren in Amazon erfolgreich hinterlegt.

Technische Voraussetzung:

- Aktives TAN-Verfahren "SecureGo Plus App"
- 3D-Secure Freischaltung für Ihre Kreditkarte/Co-Badge Debitkarte
- Freischaltung möglich in Ihrem OnlineBanking oder unter https://www.sicher-online-einkaufen.de

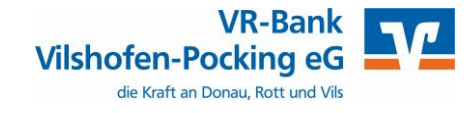